# 瀏覽到某些站點時出現502 / 504 GATEWAY\_TIMEOUT錯誤

### 目錄

<u>問題:</u>

## 問題:

瀏覽特定站點時,為什麼會出現502 / 504 GATEWAY\_TIMEOUT錯誤?

症狀:使用者在瀏覽某些網站時從Cisco WSA收到502或504個網關超時錯誤

使用者在瀏覽網站時收到502或504個網關超時錯誤。訪問日誌顯示「NONE/504」或「NONE/502」

<u>訪問日誌行示例:</u>

1233658928.496 153185 10.10.70.50 **NONE/504** 1729 GET <u>http://www.example.com/</u> - DIRECT/www.example.com - .....

WSA可能返回502或504網關超時錯誤的原因有很多。雖然這些錯誤響應是相似的,但瞭解它們之間的細微差別非常重要。

以下是可能發生的情況型別的一些示例:

- •502:WSA已嘗試與Web伺服器建立TCP連線,但尚未收到SYN/ACK。
- •504:WSA正在接收TCP重設(RST),該RST終止與Web伺服器的連線。
- •504:在與Web伺服器通訊之前,WSA沒有從所需服務獲得響應,例如DNS失敗。

•504:WSA與Web伺服器建立了TCP連線並傳送了GET請求,但WSA從未收到HTTP響應。 下面是每個方案的示例以及有關潛在問題的更多詳細資訊:

502:WSA已嘗試與Web伺服器建立TCP連線,但尚未收到SYN/ACK。

如果Web伺服器沒有響應WSA的SYN資料包,在嘗試一定次數後,客戶端將收到502網關超時錯誤 。

典型原因如下:

- 1. Web伺服器或Web伺服器網路出現問題。
- 2. WSA網路上的網路問題阻止SYN資料包進入Internet。
- 3.防火牆或類似裝置正在丟棄WSA SYN資料包或Web伺服器的SYN/ACK
- 4. WSA上啟用了IP欺騙,但未正確配置(無返迴路徑重新導向)

#### <u>故障排除步驟:</u>

第一步是驗證WSA是否能ICMP ping通Web伺服器。可以使用以下CLI命令完成此操作:

#### WSA> ping <u>www.example.com</u>

如果ping失敗,並不意味著伺服器已關閉。這可能表示ICMP封包在路徑中的某個位置遭封鎖。如果ping成功,我們可以確定WSA與Web伺服器之間具有基本的第3層連線。

Telnet測試將驗證WSA是否能夠在埠80上與Web伺服器建立TCP連線。有關執行telnet測試的資訊 ,請參閱本文中的詳細說明。

#### 網路問題或防火牆阻止

如果ping成功,但telnet失敗,則很有可能是過濾裝置(如防火牆)阻止此流量通過網路。建議分 析防火牆日誌和/或從防火牆捕獲的資料包以瞭解更多詳細資訊。

#### 啟用IP欺騙,但未正確配置

如果通過WSA顯式代理或telnet測試成功,這表明WSA可以直接與Web伺服器通訊,但是當客戶端 通過WSA進行IP欺騙時,會出現問題。

#### 沒有客戶端IP欺騙:

•WSA使用自己的IP地址作為源向Web伺服器傳送SYN。封包傳回時,會直接傳回WSA。 使用客戶端IP欺騙:

- WSA傳送SYN,但使用客戶端的IP作為源。如果沒有特殊的網路設定,返回資料包將被傳送到 客戶端,而不是WSA。
- 要使用客戶端IP欺騙,必須以非常特定的方式配置網路,以便正確重定向資料包。如果Web伺服器返迴路徑資料包被傳送到客戶端而不是WSA,則WSA將永遠不會看到伺服器SYN/ACK,並將向客戶端傳送502網關超時錯誤。

504:WSA正在接收TCP重設(RST),該RST終止與Web伺服器的連線。

如果WSA在其與Web伺服器的上游連線上收到TCP重置資料包,則WSA將向客戶端傳送504網關 超時錯誤。

典型原因如下:

1.思科第4層流量監控器(L4TM)正在封鎖WSA代理連線Web伺服器。

2.防火牆、IDS、IPS或其他資料包檢測裝置正在阻止WSA。

#### 故障排除步驟:

首先確定TCP RST是來自L4TM還是來自其他裝置。

如果L4TM阻塞此流量,則該流量會顯示在GUI報告中「*Monitor -> L4流量監控*」下。 否則 ,RST來自其他裝置。

#### L4TM封鎖:

建議如果L4TM阻塞,不要在同樣運行WSA代理的連線埠上阻塞。原因有多種:

1.發生問題時,WSA代理會提供一個友好的錯誤消息,而不只是TCP重置連線。這將有助於在終端 使用者被阻止時減少他們的困惑。

2. WSA代理能夠掃描和阻止特定內容,而L4TM阻止與列入黑名單的IP地址匹配的所有流量。 若要將L4TM設定為不在代理連線埠上封鎖,請前往「*GUI ->安全服務 — > L4流量監控*」。 如果該站點是一個已知錯誤的網站,但有原因允許流量,則該站點可以是中列出的白色: "*GUI ->網路安全管理員 — > L4流量監控器 — >允許清單*"

**防火牆/IDS/IPS阻止:** 如果網路上的另一台裝置阻止了WSA連線到Web伺服器,建議分析以下內容: **1.**防火牆阻止日誌 2.問題期間的輸入/輸出封包擷取

阻止日誌可以快速確認裝置是否正在阻止WSA。有時,防火牆、IPS或IDS會阻止流量,並且無法 正確記錄流量。如果是這種情況,唯一能證明TCP RST來源的方法就是從裝置取得輸入和輸出擷 取。如果將RST從輸入介面發出,並且沒有資料包通過輸出端,則絕對是由安全裝置導致的。

**504**:WSA與Web伺服器建立了TCP連線並傳送了GET請求,但WSA從未收到HTTP響應。 如果WSA傳送HTTP GET但從未收到響應,則會向客戶端傳送504網關超時錯誤。

#### 典型原因如下:

•防火牆、IDS、IPS或其他資料包檢測裝置允許TCP連線,但阻止HTTP內容到達Web伺服器。 在這種情況下,telnet測試可能有助於隔離被阻止的哪種HTTP資料。

防火牆阻止日誌可以快速確認裝置是否阻止WSA/為什麼阻止。有時,防火牆、IPS或IDS會阻止流 量,並且無法正確記錄流量。如果是這種情況,唯一能證明TCP RST來源的方法就是從裝置取得 輸入和輸出擷取。如果將RST從輸入介面發出,並且沒有資料包通過輸出端,則絕對是由安全裝置 導致的。

#### 使用telnet測試與Web伺服器的連線

在WSA CLI中執行telnet命令:

WSA> **telnet** 請選擇您要從哪個介面telnet。 1.自動 2.管理(192.168.15.200/24:wsa.hostname.com) 3. P1(192.168.113.199/24:data.com) [1]> **3** 

輸入遠端主機名或IP地址。 []> <u>www.example.com</u>

輸入遠端埠。 [25]> **80** 

正在嘗試10.3.2.99... 已連線到<u>www.example.com</u>. 跳脫字元為「^]」。

附註:紅色的「已連線」消息表明WSA和Web伺服器之間已成功建立TCP。

也可以通過此telnet會話手動傳送HTTP請求。以下是可以在「已連線」消息後鍵入的請求示例:

獲取<u>http://www.example.com</u> HTTP/1.1 主**機**: <u>www.example.com</u> {Enter}